# Clinical Notes: Using the "Render H&P Physical Exam Text Before Vitals" Setting

Last modified on 04/15/2025 12:47 pm EDT

# What Is This Feature?

The "Render H&P Physical Exam Text Before Vitals" setting allows you to control the order in which physical examination text and vitals tables appear in your History & Physical (H&P) clinical note PDFs.

### **Accessing the Setting**

- 1. Navigate to Account Settings
- 2. Select the General tab
- 3. Scroll down to Clinical Notes
- 4. Check the "Render H&P Physical Exam Text Before Vitals" box

#### Clinical Notes

| Include Practice Official Name | Print practice official name in header. Name can be set in "Medical Billing" Tab                |
|--------------------------------|-------------------------------------------------------------------------------------------------|
| Include Business Logo          | Top Center 🗸                                                                                    |
| Include Patient Chart Photo    |                                                                                                 |
| Include Office Information     | Include office name and address in the headers of clinical notes                                |
| Include Payer IDs              | Include primary and secondary payer IDs in the headers of clinical notes                        |
| Include Lab Orders and Results | Show Lab Orders and Results in the plan section of clinical notes                               |
| Render H&P Physical Exam Text  | Content text will appear before the vitals table in the Physical Exam section of clinical notes |

# How It Works

#### When Enabled (box is checked)

- The Physical Exam narrative text will appear first
- The vitals table will be displayed after the narrative content

#### When Disabled (box is unchecked)

- The vitals table will appear immediately below the Physical Exam header
- Your narrative Physical Exam text will follow after the vitals table

# **Choosing the Right Configuration**

Consider enabling this setting if:

- Your physical exam notes provide context that helps interpret vitals
- You prefer a narrative flow that concludes with concrete measurements
- Your documentation workflow starts with observations and ends with metrics

Consider keeping this setting disabled if:

- You prefer to view measured vitals first before reading detailed observations
- Your team is accustomed to seeing vitals at the beginning of the Physical Exam section
- Your documentation workflow relies on referencing vitals while writing exam notes